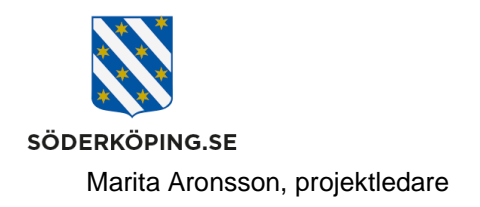

2023-07-20

## Spara ner länkar till Lifecare på Kanalen

Gå till Kanalens startsida och klicka på din bild (en rund ring visas om du inte har laddat upp en bild) i den blåa listen upptill på sidan.

| KANALEN                                        | Kolle for st |
|------------------------------------------------|--------------|
| Sök efter innehåll, dokument eller medarbetare | Q            |
|                                                |              |

Klicka på verktyg, scrolla sedan längst ner i listen som öppnas, och klicka på Mina inställningar.

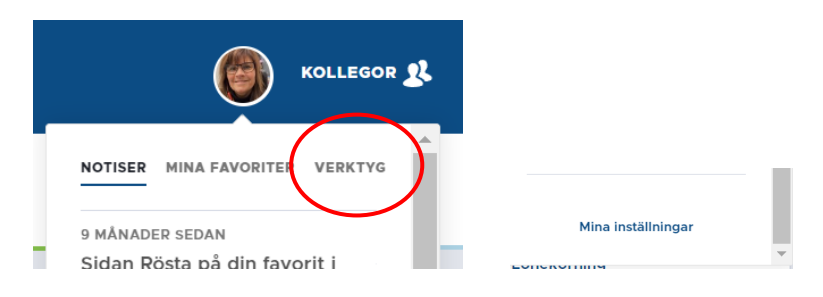

Fönstret för Mina inställningar öppnas, klicka på Verktyg.

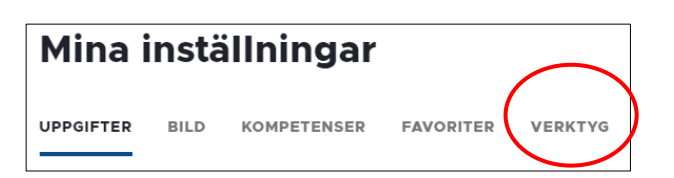

En lista med alla valbara genvägar visas, scrolla ner till länkarna för Lifecare. Bocka för den/de Lifecare länkar du ska använda och klicka sedan någonstans utanför den öppnade listan.

| Lifecare HSL och utförare |  |
|---------------------------|--|
| Lifecare myndighet        |  |

Besöksadress Kommunhuset Storängsallén 20 Kontakt 0121-181 00 kommun@soderkoping.se Org.nr och webbplats 212000-0464 www.soderkoping.se

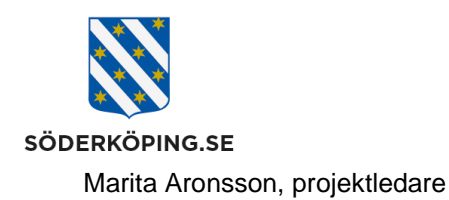

På Kanalens startsida, under rubriken Verktyg i vänsterlisten, finns nu dina Lifecare länkar sparade.

## VERKTYG

## Easitportalen

e-Avrop (aktuella avtal och upphandlingar)

E-post och kalender

Visma Window (Personec personalsystem)

Bildbank

**Ciceron Assistent** 

Ciceron dokument och ärendehantering

E-learningportal (evikomp)

Episerver (webbpubliceringssystem)

Handläggar- och utförarwebb

Lifecare HSL och utförare

Lifecare myndighet

MIM (kontonantering)

Phoniro administration

Rodeo (Publicerade applikationer för intern och extern åtkomst)

Postadress Söderköpings kommun 614 80 Söderköping Besöksadress Kommunhuset Storängsallén 20 Kontakt 0121-181 00 kommun@soderkoping.se Org.nr och webbplats 212000-0464 www.soderkoping.se